## **IPv6 Hands-on LABs**

- 1. IPv6 Addressing
- 2. IPv6 Neighbor Discovery
- 3. IPv6 Static Routing
- 4. IPv6 OSPFv3
- 5. IPv6 BGP
- 6. IPv6 Tunneling (Manual)
- 7. IPv6 Tunneling (Automatic)

## Network Diagram – IPv6 Lab

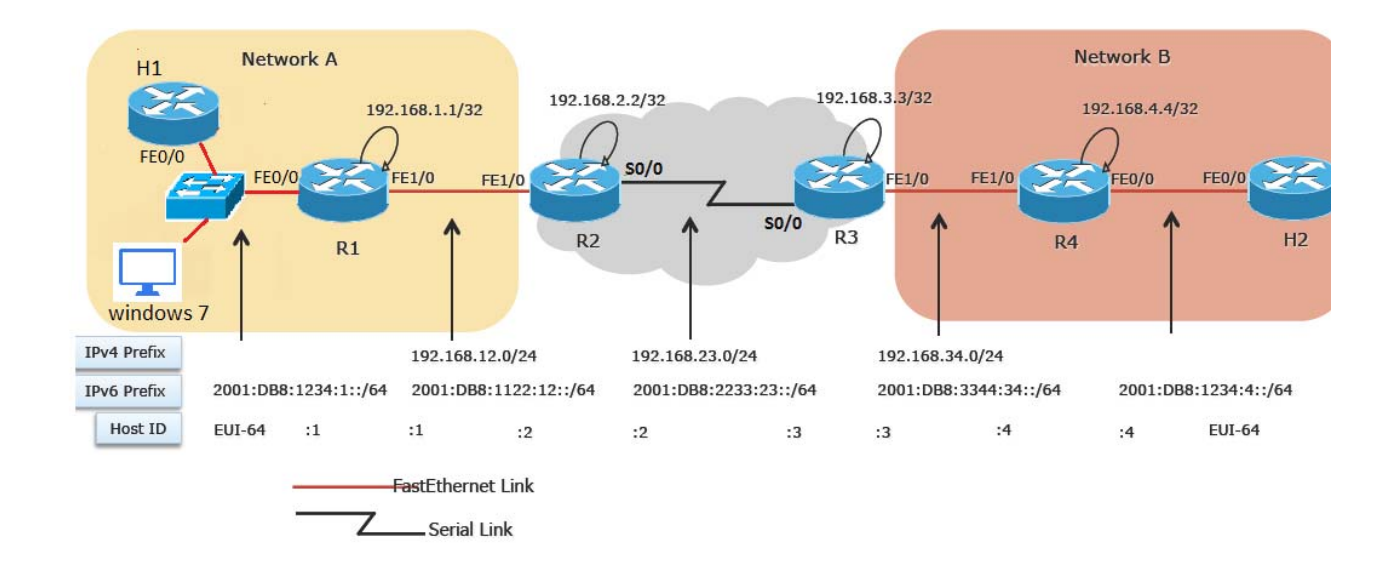

## **Required Resource Information:**

| Device          | Access Mode    | Remote Address         | Credentials            |
|-----------------|----------------|------------------------|------------------------|
| Terminal Server | Telnet         | grp[xx].ncp.edu.pk     | Password: workshop@ncp |
| Windows-7       | Remote Desktop | grp[xx]-win.ncp.edu.pk | Username:ncp           |
|                 |                |                        | Password:ncp123        |

## Lab 1: IPv6 Addressing

## Lab 1: Task Summary

- Enable IPv6 on all four routers (R1 to R4)
- Configure hosts (H1 and H2) to use stateless address auto-configuration for IPv6
- Configure IPv6 addresses on Fast Ethernet and Serial interfaces using addresses listed in Table 1
- Use show commands to view IPv6 configuration and addresses
- Use ping to verify IPv6 connectivity

## **Configuring IPv6 Interfaces**

| Router Number | GlobalIPv6Prefix               | Unique-<br>localIPv6Prefix |
|---------------|--------------------------------|----------------------------|
| R1(F1/0)      | 2001:DB8:1122:12::1/64         | fc00:1:2:12::1/64          |
| R1(F0/0)      | 2001:DB8:1234:1::/64<br>eui-64 |                            |
| R2(F1/0)      | 2001:DB8:1122:12::2/64         | fc00:1:2:12::2/64          |
| R2(S0/0)      | 2004:DB8:2233:23::2/64         |                            |
| R3(F1/0)      | 2001:DB8:3344:34::3/64         | fc00:3:4:34::3/64          |
| R3(S0/0)      | 2004:DB8:2233:23::3/64         |                            |
| R4(F0/0)      | 2001:DB8:1234:4::/64<br>eui-64 |                            |
| R4(F1/0)      | 2001:DB8:3344:34::4/64         | fc00:3:4:34::4/64          |

Table 1: IPv6 Prefixes for Fast Ethernet & Serial Interfaces

#### Task-1: Configuring the IPv6 Fast Ethernet Interface

- On Routers R1 and R4, go to global configuration mode
   #configure terminal
- Enable IPv6 Unicast Routing on the router

(config)#ipv6 unicast-routing

• Configure the FastEthernet0/0 interface

(config)#interface FastEthernet0/0

• Enable IPv6 on the interface

(config-if)#ipv6 enable

- (config-if)#no shutdown
- Quit the configure mode

(config-if)#end

• Verify that the FastEthernet interface is configured

#show ipv6 interface FastEthernet0/0

• Identify the type of addresses that are configured

#### Task-2: Finding the Link-Local Address of a Host

• On Hosts H1 and H2, go to global configuration mode

#configure terminal

• Configure the Host FastEthernet0/0 interface

(config)#interface FastEthernet0/0

• Enable IPv6 on the interface

(config-if)#ipv6 enable

(config-if)#ipv6 address autoconfig

(config-if)#no shutdown

• Quit the configure mode

(config-if)#end

• Verify that the FastEthernet interface is configured

#show ipv6 interface FastEthernet0/0

### Task-3: Verifying IPv6 Link-Local Connectivity

• On Routers R1 and R4, enable console debugging of ICMP and Neighbor Discovery (ND) IPv6 packets

#debug ipv6 icmp

#debug ipv6 nd

• On the Router, ping the local FastEthernet interface of Host specifying the link local address in the ping command destination address

#ping fe80::<link local address of Host>

#ping ipv6 fe80::<link local address of Host>

On the Router, verify the list of IPv6 neighbors

#show ipv6 neighbors

### Task-4 : Configuring a Static IPv6 Address with EUI-64

- On Routers R1 and R4, configure a global IPv6 address on FastEthernet 0/0 interface using the /64 prefix of your subnet and the EUI-64 format.
- Subnet = router number, e.g. **R1 = 2001:DB8:1234:1::/64** &**R4 = 2001:DB8:1234:4::/64**)

#configure terminal

(config)#interface FastEthernet0/0

(config-if)#ipv6 address 2001:DB8:1234:<**router** #>::/64 eui-64

(config)#end

- Verify the configuration
- On the Routers, disable all console debugging

#undebug all

#### Task-5: Configuring IPv6 addresses on FastEthernet1/0 & Serial2/0 interfaces

- On all four routers, configure a global and unique-local address on other interfaces by using the IPv6 prefix assigned. Use the router number for the host part. (Refer to Table 1 for details)
- For example, on R1:

#configure terminal
(config)#interface FastEthernet 1/0
(config-if)#ipv6 enable
(config-if)#ipv6 address fc00:1:2:12::<router #>/64
(config-if)#ipv6 address 2001:DB8:1122:12::<router #>/64
(config-if)#no shutdown

• Verify connectivity by using ping to next-hop router

#ping <global or unique-local address of next-hop router>
#show ipv6 neighbors

# Lab 2: Using Neighbor Discovery

## Lab 2: Task Summary

- Enable Router Advertisements (RA) for Global and Unique-Local IPv6 Prefixes on F0/0 (R1 & R4)
- Use show commands and debugs (debug ipv6 nd) to view IPv6 configuration
- Use ping to verify IPv6 connectivity
- Renumber the F0/0 interfaces on R1 & R4 by deprecating the old IPv6 prefixes and announcing a new IPv6 prefix

- Pick a new IPv6 Global Prefix (2003:DB8:ffff:<router #>::/64)

- Deprecate the old Prefix; Hint: change the valid and preferred lifetimes

## **Using Neighbor Discovery**

### Task-1: Configuring Router Advertisements for Global Addresses

• Look at the configuration of Hosts H1 & H2 and determine if they have received a global address?

#show ipv6 interface FastEthernet0/0

• Enable the debugging mode for IPv6 Neighbor Discovery (ND)

#debug ipv6 nd

• On Routers R1 & R4, go to configuration mode and then under FastEthernet0/0 interface

#configure terminal

(config)#interface FastEthernet0/0

• Enable RAs by using the ND command with the subnet prefix assigned to your LAN. Because infinite lifetime is not desired, use 5 minutes (300 seconds) for lifetime (both preferred and valid)

(config-if)#ipv6 nd prefix 2001:DB8:1234:<**router** #>::/64 300 300

• Verify that the hosts now have an IPv6 address that was automatically configured with this subnet prefix. Note that the previously configured link-local address is still present and valid. Also look at the valid and preferred lifetimes, are they decrementing?

#show ipv6 interface FastEthernet0/0

• Verify connectivity using the ping command on the Router to the Host using the newly assigned address of the Host as the ping destination

### #ping <global address of Host>

### Task-2: Configuring Router Advertisements for Unique-Local Addresses

- Configure a unique-local address on FastEthernet0/0 interface of Routers R1 & R4 by using the subnet prefix for your LAN. Use EUI-64 format.
  - #configure terminal

(config)#interface FastEthernet0/0

(config-if)#ipv6 address fc00:0:0:<**router** #>::/64 eui-64

• Enable RAs by using the ND command with subnet prefix assigned to your LAN for uniquelocal addresses. Use 5 minutes (300 seconds) for the lifetime.

(config-if)# ipv6 nd prefix fc00:0:0:<**router** #>::/64 300 300

• Change the RA interval to 20 seconds

(config-if)# ipv6 nd ra interval 20

• Verify that Hosts H1 & H2 now have an IPv6 address configured with this subnet prefix.

#show ipv6 interface FastEthernet0/0

• Verify connectivity to the Host using the ping command on the Router to the Host using the newly assigned address of the Host as the ping destination address.

### #ping <unique-local address of Host>

### Task-3: Renumbering the Local network on the Router

• On Routers R1 & R4, configure the new address of workgroup FastEthernet0/0 interface by using the new global subnet prefix assigned to your LAN. Use EUI-64 format.

#configure terminal

(config)#interface FastEthernet0/0

(config-if)#ipv6 address 2003:DB8:ffff:<router #>::/64 eui-64

• Enable RAs by using the ND command with the new subnet prefix assigned to your LAN. Use 5 minutes (300seconds) for the lifetime.

(config-if)# ipv6 nd prefix 2003:DB8:ffff:<**router** #>::/64 300 300

• Verify that Hosts H1 & H2 have a new address with the new prefix

#show ipv6 interface FastEthernet0/0

- Modify the Neighbor Advertisement (NAs) for 2001:DB8:1234:<**router** #>::/64 (the old prefix) by making the valid and preferred lifetimes equal to 60 and 0 respectively.
  - #configure terminal

(config)#interface FastEthernet0/0

- (config-if)# ipv6 nd prefix 2001:DB8:1234:<router #>::/64 60 0
- Verify that the hosts deprecate the use of the "old" prefix and prefers the "new" one. (Hint: Do a shut / no shut on the Host F0/0 interface if the lifetimes do not update automatically.)

#show ipv6 interface FastEthernet0/0

• Verify connectivity to the host by using the ping command on the router using the new assigned address of host.

#ping <new global address of Host>

#undebug all

# Lab 3: IPv6 Static Routing

## Lab 3: Task Summary

- Configure IPv6 default static routes on R1 & R4
- Configure IPv6 static routes on R3 & R4
- Use ping to verify IPv6 connectivity between R1 & R4
- Use show commands to view IPv6 routing table

## **IPv6 Static Routing**

### Task-1: Configuring IPv6 Static Routing on Routers

- Configure static default routes on R1 and R4 pointing to R2 and R3 respectively (see Table 1 for addressing details)
- On R1:

(config)#ipv6 route ::/0 2001:DB8:1122:12::2

• On R4:

(config)#ipv6 route ::/0 2001:DB8:3344:34::3

- Configure static routes on R2 pointing to R4's F1/0 network; R3 pointing to R1's F1/0 network. (see Table 1 for addressing details)
- On R2:

(config)#ipv6 route 2001:DB8:3344:34::/64 2004:DB8:2233:23::3

• On R3:

(config)#ipv6 route 2001:DB8:1122:12::/64 2004:DB8:2233:23::2

### Task-2: Verifying IPv6 Connectivity using Static Routes

• Verify the routing table

#show ipv6 route

• Verify IPv6 connectivity using the ping command using the peer's IPv6 Address

### #ping <your peer's Global IPv6 Address>

• Can you ping from R1 to R4 and vice versa? If not, troubleshoot why the ping is not working. Hint: Use "debug ipv6 icmp" and "debug ipv6 packet" on R2 & R3 to see if traffic is being forwarded.

## Lab 4: Routing with OSPFv3

## Lab 4: Task Summary

• Enable debugs for IPv6 Routing and IPv6 OSPFv3

#debug ipv6 routing

#debug ipv6 ospf event

- Configure OSPFv3 on all four routers
  - Look at topology diagram for details
  - Use 192.168.30.xx for router-id (where xx is the router number)
- Remove all IPv6 static and default routes on all routers
- Use ping to verify IPv6 connectivity between H1 & H2
- Use show commands to view IPv6 routing table

#show ipv6 route

#show ipv6 ospf neighbor

#show ipv6 ospf database

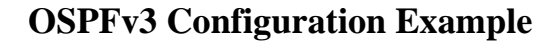

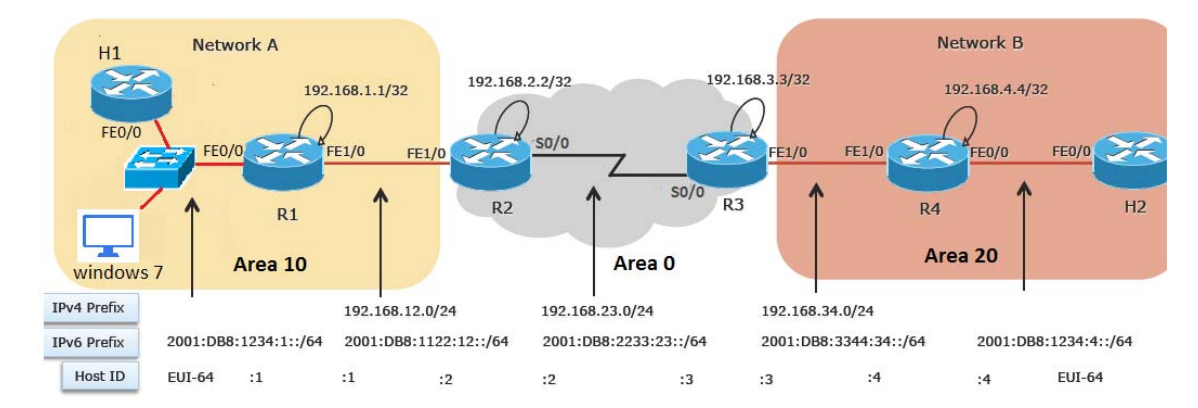

Cisco Systems, Inc. All Rights Reserved

## **Routing with OSPFv3**

### Task-1: Configuring OSPFv3

• Enable the debugging mode for IPv6 Routing and IPv6 OSPFv3

#debugs ipv6 routing

#debug ipv6 ospf event

• Configure an OSPFv3 process 1 on the routers with a Router-ID

(config)#ipv6 router ospf 1

(config-rtr)#router-id 192.168.30.xx (where xx is your router #)

• Enable OSPFv3 on each interface on all four routers. For example on R1:

(config)#interface FastEthernet0/0

(config-if)#ipv6 ospf 1 area **10** 

(config-if)#interface FastEthernet1/0

(config-if)#ipv6 ospf 1 area 10

### **OSPFv3** Configuration – Router R1

#### Router R1

### **OSPFv3** Configuration – Router R2

```
Router R2

!

ipv6 unicast-routing

!

interface FastEthernet1/0

no ip address

ipv6 ospf 1 area 10

!

interface Serial2/0

no ip address

ipv6 ospf 1 area 0

!

ipv6 router ospf 1

router-id 192.168.30.2
```

### Task-2: Configuring OSPFv3

- Verify that the routing table is updated by entries coming from the other workgroup routers, OSPFv3 Neighbor, OSPFv3 database
  - #show ipv6 route
  - #show ipv6 ospf neighbor
  - #show ipv6 ospf database
- Do you see the OSPFv3 routes in the routing table on R2 & R3? Why or why not?
- Remove the static routes on all 4 routers

#### #no ipv6 route <network> <next hop>

• Verify IPv6 connectivity using the ping command on Host. Use the remote host's global IPv6 address as the destination address of the ping command

#### #ping <Global IPv6 address of the remote host>

#undebug all

- On R4 define a loopback4 with address 2040::4/64 and do a redistribute connected under ipv6 router ospf. Check the database of R1 and R2 with show ipv6 ospf database external. Do you see the loopback address?
- On R1 and R2 under ipv6 router ospf configure "area 10 stub". Do you see the external routes now? Why not?

# Lab 5: Routing with BGP

## Lab 5: Task Summary

• Enable debugging for BGP

#debugs bgp ipv6 unicast

- Configure BGP AS number and router-id on all four routers using Table 2
- Activate iBGP peering between R1 & R2 and R3 & R4 using the FastEthernet 1/0 global IPv6 address. Announce the global prefix (F0/0) and unique-local prefix (F1/0).
- Activate eBGP peering between R2 & R3 using their global IPv6 addresses
- On R2 & R3, filter the unique-local prefix (fc00::/10) so that you do not receive them from the peers
- Use show commands to view the BGP configuration

#show bgp ipv6 unicast summary

#show bgp ipv6 unicast neighbors <IP address> advertised-routes

#show bgp ipv6 unicast neighbors <IP address> routes

#show ipv6 route bgp

• Use show bgp ipv6 unicast to see the routes in the BGP table

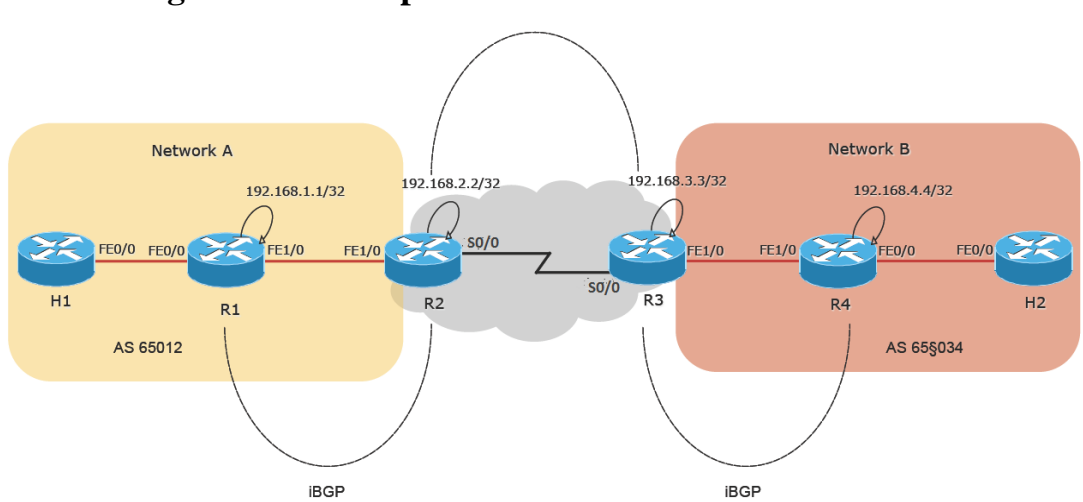

## **BGP Configuration Example**

Cisco Systems, Inc. All Rights Reserved

## **Routing with BGP**

#### Task-1: Configuring BGP

- Refer to **Table 2** for the router address and autonomous system (AS) number.
- Enable the debugging of BGP

#debug bgp ipv6

• Define your router as a BGP router with your AS number

(config)#router bgp <AS number>

• Because IPv4 has not been configured yet and BGP protocol uses the IPv4 address as an identifier, a specific command to identify the router-id is needed. Use **Table 2** to find the router-id. Then configure the router BGP router-id.

(config-router)#bgp router-id <your router-id>

• Deactivate the IPv4 default peering

(config-router)#no bgp default ipv4-unicast

| Router Number | AS Number | Router ID    |
|---------------|-----------|--------------|
| R1            | 65012     | 192.168.60.1 |
| R2            | 65012     | 192.168.60.2 |
| R3            | 65034     | 192.168.60.3 |
| R4            | 65034     | 192.168.60.4 |

Table 2: Assigned AS Number and Router ID

• Activate iBGP peering between R1 & R2 and R3 & R4 using the FastEthernet 1/0 global IPv6 address. Announce your global prefix and your unique-local prefix.

(config-router)#neighbor <peer's F1/0 global IPv6 address > remote-as <AS number>

(config-router)#neighbor <peer's F1/0 global IPv6 address > update-source F1/0

(config-router)#address-family ipv6

(config-router-af)#neighbor <peer's F1/0 global IPv6 address> activate

(config-router-af)#network **<F0/0 global network prefix>**/64

(config-router-af)#network <F1/0 unique local prefix>/64

(config-router-af)#exit

- Look at the BGP routing table to determine if you received BGP routes from your neighbor
  - #show bgp ipv6 unicast summary

#show bgp ipv6 unicast neighbors <IP address> advertised-routes

#show bgp ipv6 unicast neighbors <IP address> routes

#show ipv6 route bgp

• Activate **eBGP** peering between R2 & R3 using their global IPv6 addresses.

(config-router)#neighbor <peer's global IPv6 address> remote-as <AS number>

(config-router)#address-family ipv6

(config-router-af)#neighbor peer's global IPv6 address> activate

(config-router-af)#end

• Look at the BGP routing table to determine if you received BGP routes from your neighbor

#show bgp ipv6 unicast summary

#show bgp ipv6 unicast neighbors <IP address> advertised-routes

#show bgp ipv6 unicast neighbors <IP address> routes

#show ipv6 route bgp

### **Task-2: Filtering BGP Routes**

• On R2 & R3, filter the unique-local prefix (fc00::/10) so that you do not receive them from the peers

(config)#ipv6 prefix-list lab5 deny fc00::/10 le 128

(config)#ipv6 prefix-list lab5 permit :/0 le 64

(config)#router bgp <your AS number>

(config-router)#address-family ipv6

(config-router-af)#neighbor <peer's global IPv6 address> prefix-list lab5 in

(config-router-af)#exit

• On R1 & R4, verify that you do not receive any unique-local routes via BGP from the remote peer. Only the global IPv6 prefixes should be received.

#clear bgp ipv6 unicast <peer AS number> in
#show bgp ipv6 unicast
#show bgp ipv6 unicast neighbors <IP address> advertised-routes
#show bgp ipv6 unicast neighbors <IP address> routes
#show ipv6 route bgp

## Lab 6: Manual Tunneling in IPv6

## Lab 6: Task Summary

- Disable IPv6 routing protocols on all router
- Remove the IPv6 addresses on Serial2/0 interface of R2 & R3
- Configure IPv4 address on Serial2/0 interface of R2 & R3, use 192.168.30.<router xx>/24
- Configure tunnel interfaces on R2 & R3 and configure them for manual tunneling
- Enable RIPng on both tunnel endpoints and other relevant interfaces on all four routers
- Enable EIGRPv6 over the tunnel
- Enable mutual redistribution between EIGRPv6 and RIPng on R2 & R3
- Use show commands to view the IPv6 routing table and tunnel interface statistics
- Use ping to verify IPv6 connectivity between H1 & H2

## **Manual Tunnel Configuration Example**

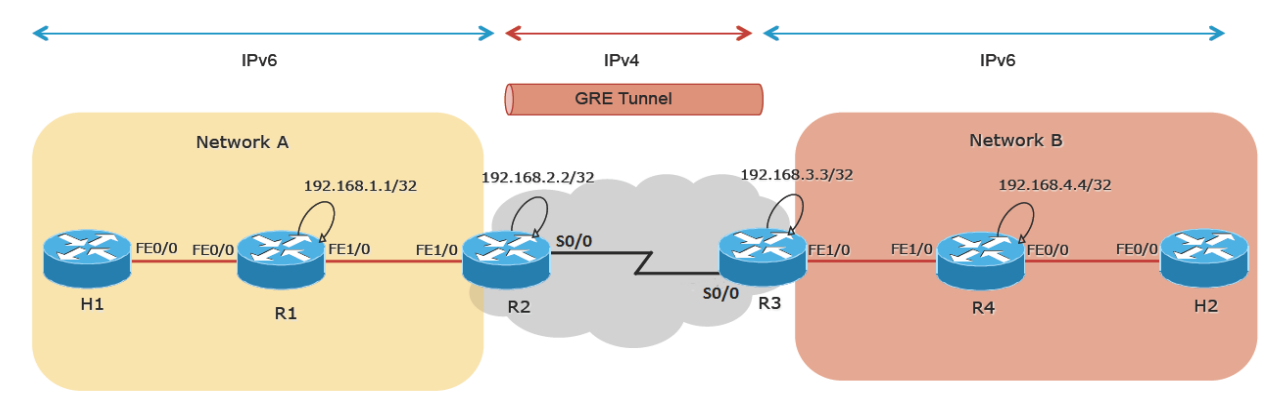

## Using Tunnels (Manual)

### Task-1: Configuring the Tunnel

- First disable both OSPFv3 and BGP on all routers
- Remove the IPv6 address on Serial2/0 interface of R2 & R3

(config)#no ipv6 router ospf 1

(config)#no router bgp <your AS>

(config)#interface Serial2/0

(config-if)#no ipv6 address

- (config-if)#no ipv6 enable
- Configure IPv4 address on Serial2/0 interface of R2 & R3

(config)#interface Serial2/0

(config-if)#ip address 192.168.30.<**router** #> 255.255.255.0

• Configure a tunnel interface using tunnel0

(config)#interface tunnel 0

• Use an IPv6 unnumbered address from the FastEthernet1/0 interface

(config-if)#ipv6 unnumbered FastEthernet1/0

• Identify the source and destination address of the tunnel, followed by the tunnel mode

(config-if)#tunnel source Serial2/0

(config-if)#tunnel destination <peer's IPv4 address>

(config-if)#tunnel mode gre ip

• Enable RIPng on all four routers

(config)#ipv6 router rip lab

(config-rtr)#redistribute connected

• Enable RIPng on FastEthernet 0/0 and FastEthernet 1/0 interfaces on R1 & R4, and FastEthernet 1/0 interfaces on R2 & R3

(config-if)#ipv6 rip lab enable

• Configure EIGRPv6 AS 1 on the routers R2 & R3 with a Router-ID

(config)#ipv6 router eigrp 1

(config-rtr)#router-id 192.168.30.xx (where xx is your router #)

• Enable EIGRPv6 on tunnel interfaces on R2 and R3

(config)#interface tunnel 0

(config-if)#ipv6 eigrp 1

• Enable mutual redistribution on R2 and R3 between RIPng and EIGRPv6

(config)#ipv6 router eigrp 1

(config)# no shutdown

(config)#redistribute rip lab metric 10000 10 255 1 1500

(config)#ipv6 router rip lab

(config)#redistribute eigrp 1 metric 5

• Verify that RIPng updates are carried over the tunnel

#show ipv6 route

• Look at Tunnel 0 debugs & statistics

#debug tunnel

#show interface tunnel 0 accounting

• Verify connectivity between R1 & R4 using the ping command

#ping <global IPv6 address of FastEthernet0/0 of peer>

• Verify connectivity between H1 & H2 using the ping command

#ping <global IPv6 address of peer Host>

## Lab 7: Automatic Tunneling in IPv6

## Lab 7: Task Summary

- Disable tunnel interfaces on R2 & R3
- Remove all IPv6 addresses on all four routers along with the IPv6 prefix advertisements on R1 & R4
- Disable IPv6 on R2 & R3
- Configure IPv4 addresses on all four routers using the addresses provided in Table 3
- Enable IPv4 routing on all routers and verify IP connectivity between R1 and R4 FastEthernet 1/0 interfaces
- Configure a 6to4 prefix on FastEthernet0/0 interface of R1 & R4 using Table 4 and enable RA for this prefix
- Configure a new tunnel interfaces on R1 & R4 and enable 6to4 tunneling
- Use show commands to view the IPv6 routing table and tunnel interface statistics
- Use ping to verify IPv6 connectivity between H1 & H2

## **Automatic Tunnel Configuration Example**

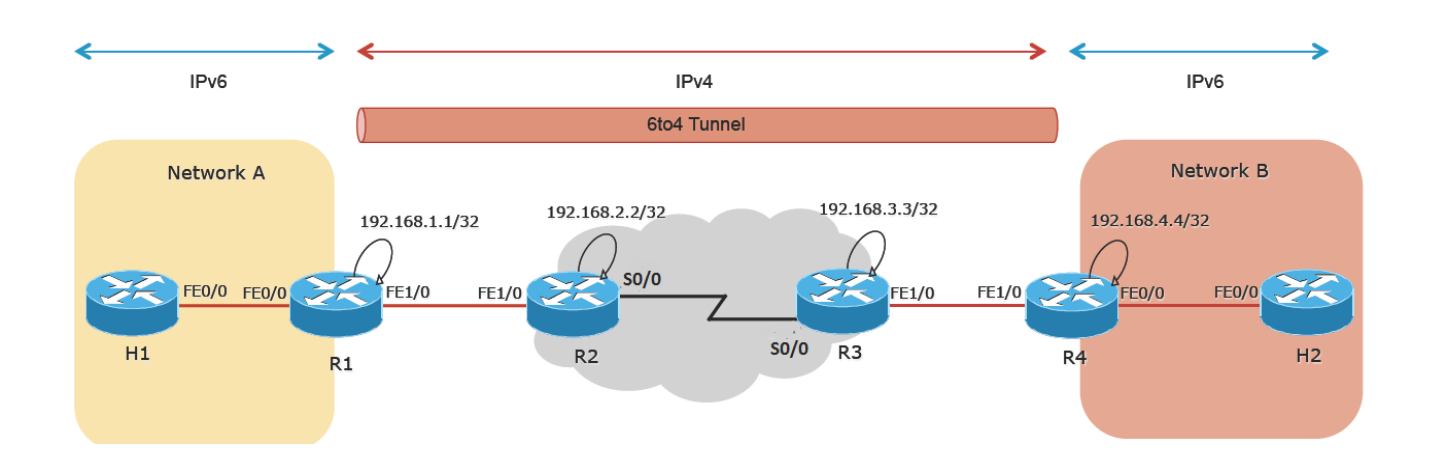

## Using Tunnels (6to4)

#### Task-1: Configuring a 6to4 Tunnel

• To clean up, disable the tunnel0 interface on R2 & R3

(config)#no interface tunnel 0

• Erase the global and unique-local addresses in addition to the prefix advertisements on the FastEthernet0/0 interface of R1 & R4

(config)#interface FastEthernet0/0

(config-if)#no ipv6 address

(config-if)#no ipv6 nd prefix 2001:DB8:1234:<**router** #>**:**:/64 60 0

(config-if)#no ipv6 nd prefix 2003:DB8:ffff:<**router** #>::/64 300 300

(config-if)#no ipv6 nd prefix fc00:0:0:<**router** #>::/64 300 300

• Erase the global and unique-local addresses on FastEthernet 1/0 of all routers and disable IPv6

(config)#interface FastEthernet1/0

(config-if)#no ipv6 address

(config-if)#no ipv6 enable

• Disable IPv6 on R2 & R3

(config)#no ipv6 unicast-routing

- Configure IPv4 addresses on R2 & R3 (refer to Table 3)
  - (config)#interface FastEthernet1/0
  - (config-if)#ip address <address from Table 3>
  - (config-if)# interface Serial 2/0
  - (config-if)#ip address <address from Table 3>
- Configure IPv4 address on FastEthernet 1/0 of R1 & R4

(config)#interface FastEthernet1/0

- (config-if)#ip address <address from Table 3>
- Enable IPv4 routing on all routers and verify IP connectivity between R1 and R4 FastEthernet 1/0 interfaces

| RouterNumber | FastEthernet1/0 | Serial2/0    |
|--------------|-----------------|--------------|
| R1           | 192.168.12.1    |              |
| R2           | 192.168.12.2    | 192.168.23.2 |
| R3           | 192.168.34.3    | 192.168.23.3 |
| R4           | 192.168.34.4    |              |

Table 3: Assigned IPv4 Addresses

• Configure a 6to4 prefix on FastEthernet0/0 interface of R1 & R4 using Table 4

(config-if)#ipv6 address 2002:<ipv4 encoded in hex>::/64 eui-64

• Configure the 6to4 tunnel on tunnel1 interface using IPv6 unnumbered command to FastEthernet0/0. Add a route for 2002::/16 pointing to that tunnel interface

(config)#interface tunnel 1

(config-if)#ipv6 unnumbered FastEthernet0/0

(config-if)#tunnel source FastEthernet1/0

(config-if)#tunnel mode ipv6ip 6to4

(config)#ipv6 route 2002::/16 tunnel1

• Enable RAs on E0/0 by using the ND command with the 6to4 subnet prefix assigned to your LAN. Use 5 minutes (300 seconds) for the lifetime.

(config-if)#ipv6 nd prefix 2002:<ipv4 encoded in hex>::/64 300 300

| Router Number | IPv4Address  | Address in Hex | 6to4Address                  |
|---------------|--------------|----------------|------------------------------|
| R1            | 192.168.12.1 | C0A8:0C01      | 2002: <b>C0A8:0C01</b> ::/64 |
| R4            | 192.168.34.4 | C0A8:2204      | 2002: <b>C0A8:2204</b> ::/64 |

Table 4 : 6to4 Addresses for FastEthernet 0/0

• Verify that your Host now has an IPv6 address that was automatically configured with the 6to4 subnet prefix

#show ipv6 interface FastEthernet0/0

• Look at Tunnel 1 debugs & statistics

#debug tunnel

#show interface tunnel 1 accounting

• Verify IPv6 connectivity using the ping command on the Hosts. Use the 6to4 IPv6 address of the remote host as destination address of the ping command

#ping <address of remote host>

\*\*\*\*\*